#### November 29, 2006

# **DIGILINX**<sup>™</sup> Application Note

# Controlling *DigiLinX* with a Personal Digital Assistant (PDA)

This application note describes the requirements and procedures for controlling the *DigiLinX* system using a PDA. The *DigiLinX* system can be controlled by a device that is web-browser enabled and can run Adobe<sup>®</sup> Macromedia<sup>®</sup> Flash<sup>®</sup> 6.

## Requirements

- The PDA must run the latest Windows<sup>®</sup> Mobile<sup>®</sup> operating system and be powerful enough to run a web browser with Flash, as well as any other applications that are running.
- **NOTE:** For a list of devices that support the Windows Mobile operating system, see Microsoft Windows Mobile at <u>www.microsoft.com/windowsmobile/pocketpc</u>. Although other operating systems and devices may meet the minimum requirements, they have not been fully tested with *NetStreams* products and we cannot guarantee their operation or integration with *DigiLin*X.
- The PDA must have Macromedia Flash Player 6 installed. To download Macromedia Flash Player 6, go to <u>www.adobe.com/products/flashplayer/pocketpc/2002.html</u>. For more information on Macromedia Flash, see <u>www.adobe.com/mobile</u>.

**NOTE:** Most PDAs do not support direct software downloads. Follow the instructions from your manufacturer for loading software to the PDA.

- Make sure that the screen size is large enough to display the additional soft buttons controlling volume and power. A screen too small will display a slightly smaller version of the *DigiLinX* interface and could make touch operation difficult.
- Display the *DigiLinX* interface in landscape mode. See your device's user's guide for information on rotating the screen.
- Run *DigiLinX* in full-screen mode to avoid scroll bars that cut off some areas of the interface. If you require a third-party application to display contents in full screen format, see <u>http://www.spbsoftwarehouse.com/products/pocketplus</u>.
- You must be connected to the DigiLinX system through a wireless access point (WAP) that is connected to the DigiLinX network. The DigiLinX network must be the same IP

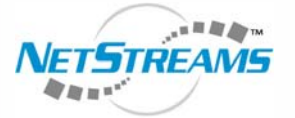

All specifications subject to change without notification. All rights reserved. Copyright © 2006 NetStreams. main +1 512.977-9393 / fax +1 512.977.9398 / Toll Free Technical Support +1 866-353-3496 3600 W. Parmer Lane, Suite 100; Austin, TX 78727 / www.netstreams.com. page 1

#### NetStreams™

The IP-Based Distributed Entertainment Company.

Products Included: DigiLinX System range as that of the home network. For more information on how to integrate a PDA into your home network, refer to the *DigiLinX Dealer Setup Manual* or the *Application Note 030022 - DigiLinX Home PC Network Integration* on the *NetStreams* web site.

## Procedure

- **1.** Turn your PDA on.
- 2. Follow the manufacturer's instructions to set up your PDA to automatically detect and connect to the home network (DHCP server).
- 3. Once connected, start Pocket Internet Explorer on the PDA.

**NOTE:** If you don't have a DHCP server on the network, a wireless access point (WAP) may still be installed and have the same functionality; however, the PDA must have a static IP address in the range of the *DigiLinX* devices.

- 4. Enter the IP address of one *SpeakerLinX*<sup>™</sup> in the address bar. The *DigiLinX* interface displays.
- 5. Begin using the PDA *DigiLinX* interface to control your *DigiLinX* system.